# firepower Threat Defense 캡처 및 패킷 추적기 사 용

| 목차                                                       |
|----------------------------------------------------------|
| <u>소개</u>                                                |
| <u>사전 요구 사항</u>                                          |
| <u>요구 사항</u>                                             |
| <u>사용되는 구성 요소</u>                                        |
| <u>배경 정보</u>                                             |
| <u>FTD 패킷 처리</u>                                         |
| <u>구성</u>                                                |
| 네트워크 다이어그램                                               |
| Snort 엔진 캡처 작업                                           |
|                                                          |
| 요구 사항                                                    |
| <u>솔루션</u>                                               |
| Snort 엔진 캡처 작업                                           |
| <u>요구 사항</u>                                             |
| <u>솔루션</u><br>The dama 피디 에                              |
| Icpaump 월터 예                                             |
| <u>FTD LINA 엔신 캡저 작업</u><br>요그 시하                        |
| <u> </u>                                                 |
| <br>FTD LINA 엔진 캡처 작업 - HTTP를 통해 캡처 내보내기                 |
| <u>요구 사항</u>                                             |
| <u>솔루션</u>                                               |
| <u>FTD LINA 엔진 캡처 작업 - FTP/TFTP/SCP를 통해 캡처 내보내기</u>      |
| 요구 사항                                                    |
| <u>솔루션</u>                                               |
| <u>FTD LINA 엔진 캡처 작업 - 실제 트래픽 패킷 추적</u>                  |
| <u>요구 사항</u><br>                                         |
| <u>솔루션</u><br>                                           |
| <u>Post-6.2 FMC 소프트웨어 버전의 캡처 툴</u>                       |
| <u>해결 방법 - FTD CLI 사용</u>                                |
| <u>Post-6.2 FMC에서 실제 패킷 추적</u>                           |
| FTD 패킷 추적기 유틸리티                                          |
| <u>요구 사항</u><br>조르셔                                      |
| <u>ㅋㅜ੫</u><br>Dath 6.0.5M0 A 표도 에이 비지이 Datket Tract 19 특 |
| <u>Post-6.2 FMC 소프트웨어 버선의 Packet Tracer UI 물</u>         |
| <u>관련 성보</u>                                             |

소개

이 문서에서는 FTD(Firepower Threat Defense) 캡처 및 패킷 추적기 유틸리티를 사용하는 방법에 대해 설명합니다.

# 사전 요구 사항

# 요구 사항

이 문서에 대한 특정 요건이 없습니다.

사용되는 구성 요소

이 문서의 정보는 다음 소프트웨어 버전을 기반으로 합니다.

- FTD 소프트웨어 6.1.0을 실행하는 ASA5515-X
- FTD 소프트웨어 6.2.2를 실행하는 FPR4110
- FMC(Firepower Management Center) 소프트웨어 6.2.2를 실행하는 FS4000

이 문서의 정보는 특정 랩 환경의 디바이스를 토대로 작성되었습니다. 이 문서에 사용된 모든 디바 이스는 초기화된(기본) 컨피그레이션으로 시작되었습니다. 현재 네트워크가 작동 중인 경우 모든 명령의 잠재적인 영향을 미리 숙지하시기 바랍니다.

# 배경 정보

FTD 패킷 처리

FTD 패킷 처리는 다음과 같이 시각화됩니다.

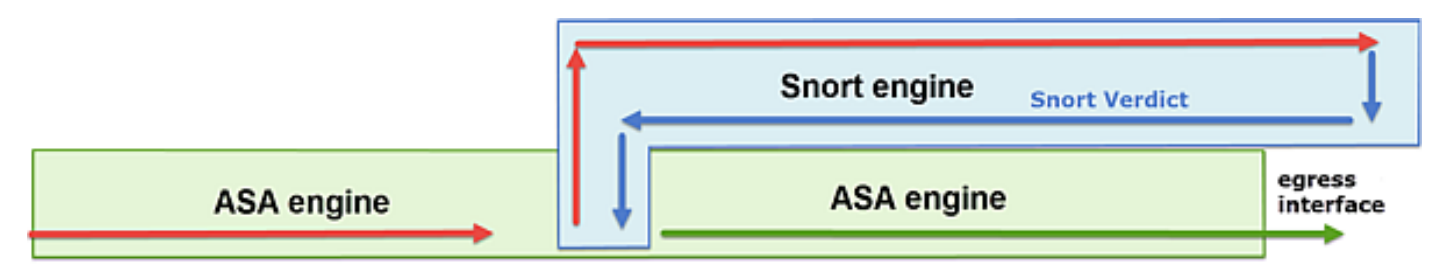

- 1. 패킷은 인그레스 인터페이스로 들어가며 LINA 엔진에서 처리됩니다.
- 2. 정책에 따라 Snort 엔진에서 패킷을 검사해야 하는 경우.
- 3. Snort 엔진이 패킷에 대한 판정을 반환합니다.
- 4. LINA 엔진은 Snort 판정을 기반으로 패킷을 삭제하거나 전달합니다.

아키텍처를 기반으로 FTD 캡처를 다음 위치에서 수행할 수 있습니다.

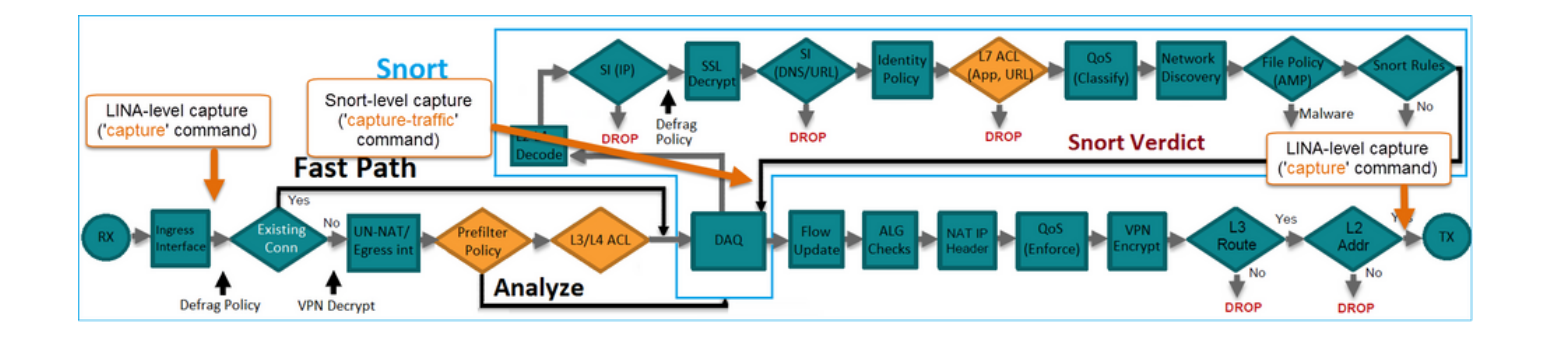

구성

네트워크 다이어그램

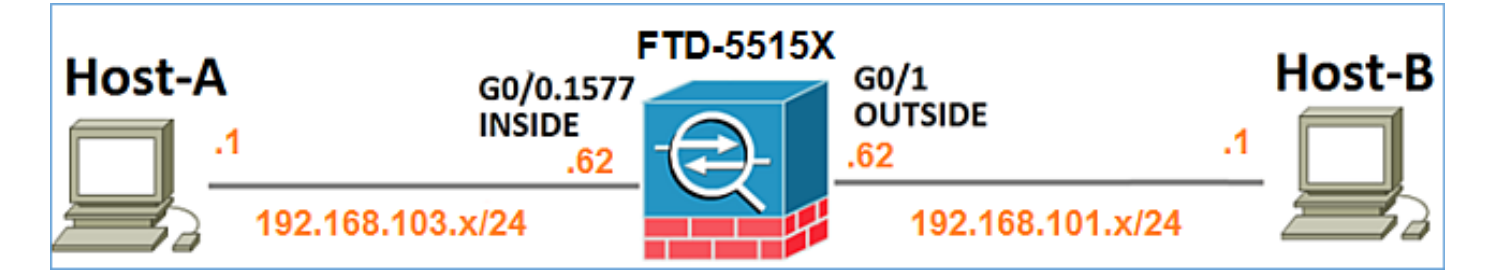

Snort 엔진 캡처 작업

사전 요구 사항

FTD에 ICMP(Internet Control Message Protocol) 트래픽이 통과하도록 허용하는 ACP(Access Control Policy)가 적용됩니다. 정책에 침입 정책도 적용되어 있습니다.

| Overview Analy               | sis Po                                 | licies   | Devices            | Objects    | AMP              |        |     |          |         |            |           | Deplo  | y 📀        | System | Help 🔻 | mikis <b>v</b> |
|------------------------------|----------------------------------------|----------|--------------------|------------|------------------|--------|-----|----------|---------|------------|-----------|--------|------------|--------|--------|----------------|
| Access Control + A           | ccess Co                               | ontrol   | Network I          | Discovery  | Application Dete | ectors | Cor | relation | n /     | Actions •  |           |        |            |        |        |                |
| FTD5515                      |                                        |          |                    |            |                  |        |     |          |         |            |           |        |            |        |        |                |
| Enter a description          |                                        |          |                    |            |                  |        |     |          |         |            |           |        |            |        |        |                |
| Identity Policy: <u>None</u> | Identity Policy: None SSL Policy: None |          |                    |            |                  |        |     |          |         |            |           |        |            |        |        |                |
| Rules Security I             | ntelligenc                             | e HT     | TP Response        | s Advanc   | ed               |        |     |          |         |            |           |        |            |        |        |                |
| # Filter by Device           |                                        |          |                    |            |                  |        |     | 0 Ac     | dd Cate | igory (    | 🔾 Add R   | ule So | arch Rules |        |        | ×              |
| # Name                       | s<br>z                                 | D<br>Z   | Source<br>Networks | Des        | it<br>works      | v      | u   | A        | Sr      | Dest P.    | u         | IS     | Action     |        |        | ,              |
| - Mandatory - FTD            | 5515-(1-                               | 1)       |                    |            |                  |        |     |          |         |            | _         |        |            | _      |        |                |
| 1 Allow ICMP                 | any                                    | any      | <b>2</b> 192.168.  | 103.0/24 👳 | 192.168.101.0/24 | any    | any | any      | any     | ₽ ICM      | P (1) any | any    | 🗸 Allo     | 🤨 🕥    | 1      | 2 🗄            |
| 🗢 Default - FTD551           | 5 (-)                                  |          |                    |            |                  |        |     |          |         |            |           |        |            |        |        |                |
| There are no rules in        | this section                           | m. Add R | ule or Add Cat     | regory     |                  |        |     |          |         |            |           |        | ntru       | sion   | Polic  | y              |
| Default Action               |                                        |          |                    |            |                  |        |     | A        | ccess C | Control: B | ock All T | affic  |            |        |        | × 🗾            |

# 요구 사항

1. 필터 없이 FTD CLISH 모드에서 캡처를 활성화합니다.

2. FTD를 ping하여 캡처된 출력을 확인합니다.

### 솔루션

1단계. FTD 콘솔 또는 SSH를 br1 인터페이스에 로그인하고 필터 없이 FTD CLISH 모드에서 캡처 를 활성화합니다.

<#root>

>

```
capture-traffic
```

Please choose domain to capture traffic from: 0 - br1 1 - Router

Selection?

1

```
Please specify tcpdump options desired.
(or enter '?' for a list of supported options)
Options:
```

FTD 6.0.x에서 명령은 다음과 같습니다.

<#root>

>

system support

capture-traffic

2단계. FTD를 통해 Ping하고 캡처된 출력을 확인합니다.

#### <#root>

```
>
```

```
capture-traffic
```

```
Please choose domain to capture traffic from:
  0 - br1
  1 - Router
```

Selection?

Please specify tcpdump options desired. (or enter '?' for a list of supported options) Options:

12:52:34.749945 IP olab-vl603-gw.cisco.com > olab-vl647-gw.cisco.com: ICMP echo request, id 0, seq 1, lenger 12:52:34.749945 IP olab-vl647-gw.cisco.com > olab-vl603-gw.cisco.com: ICMP echo request, id 0, seq 2, lenger 12:52:34.759955 IP olab-vl647-gw.cisco.com > olab-vl603-gw.cisco.com: ICMP echo request, id 0, seq 2, lenger 12:52:34.759955 IP olab-vl603-gw.cisco.com > olab-vl603-gw.cisco.com: ICMP echo request, id 0, seq 3, lenger 12:52:34.759955 IP olab-vl603-gw.cisco.com > olab-vl647-gw.cisco.com: ICMP echo request, id 0, seq 3, lenger 12:52:34.759955 IP olab-vl647-gw.cisco.com > olab-vl647-gw.cisco.com: ICMP echo request, id 0, seq 3, lenger 12:52:34.759955 IP olab-vl647-gw.cisco.com > olab-vl603-gw.cisco.com: ICMP echo request, id 0, seq 3, lenger 12:52:34.759955 IP olab-vl647-gw.cisco.com > olab-vl647-gw.cisco.com: ICMP echo request, id 0, seq 4, lenger 12:52:34.759955 IP olab-vl647-gw.cisco.com > olab-vl647-gw.cisco.com: ICMP echo request, id 0, seq 4, lenger 12:52:34.759955 IP olab-vl647-gw.cisco.com > olab-vl603-gw.cisco.com: ICMP echo request, id 0, seq 4, lenger 12:52:34.759955 IP olab-vl647-gw.cisco.com > olab-vl603-gw.cisco.com: ICMP echo request, id 0, seq 4, lenger 12:52:34.759955 IP olab-vl647-gw.cisco.com > olab-vl603-gw.cisco.com: ICMP echo request, id 0, seq 4, lenger 12:52:34.759955 IP olab-vl647-gw.cisco.com > olab-vl603-gw.cisco.com: ICMP echo request, id 0, seq 4, lenger 12:52:34.759955 IP olab-vl647-gw.cisco.com > olab-vl603-gw.cisco.com: ICMP echo request, id 0, seq 4, lenger 12:52:34.759955 IP olab-vl647-gw.cisco.com > olab-vl603-gw.cisco.com: ICMP echo request, id 0, seq 4, lenger 12:52:34.759955 IP olab-vl647-gw.cisco.com > olab-vl603-gw.cisco.com: ICMP echo request, id 0, seq 4, lenger 12:52:34.759955 IP olab-vl647-gw.cisco.com > olab-vl603-gw.cisco.com: ICMP echo request, id 0, seq 4, lenger 12:52:34.759955 IP olab-vl647-gw.cisco.com > olab-vl603-gw.cisco.com: ICMP echo request, id 0, seq 4, lenger 12:52:34.759955 IP olab-vl647-gw.cisco.com > olab-vl603-gw.cisco.com: ICMP echo requ

### Snort 엔진 캡처 작업

요구 사항

1. IP 192.168.101.1용 필터를 사용하여 FTD CLISH 모드에서 캡처를 활성화합니다. 2. FTD를 통해 Ping하고 캡처된 출력을 확인합니다.

### 솔루션

1단계. IP 192.168.101.1용 필터를 사용하여 FTD CLISH 모드에서 캡처를 활성화합니다.

#### <#root>

>

capture-traffic

Please choose domain to capture traffic from: 0 - br1 1 - Router

Selection?

1

Please specify tcpdump options desired. (or enter '?' for a list of supported options) Options:

host 192.168.101.1

2단계. FTD를 통해 Ping하고 캡처된 출력을 확인합니다.

13:28:36.079982 IP olab-vl647-gw.cisco.com > olab-vl603-gw.cisco.com: ICMP echo reply, id 3, seq 2, len 13:28:36.079982 IP olab-vl647-gw.cisco.com > olab-vl603-gw.cisco.com: ICMP echo reply, id 3, seq 3, len 13:28:36.079982 IP olab-vl647-gw.cisco.com > olab-vl603-gw.cisco.com: ICMP echo reply, id 3, seq 4, len

-n 옵션을 사용하여 호스트와 포트 번호를 숫자 형식으로 볼 수 있습니다. 예를 들어, 이전 캡처는 다음과 같이 표시됩니다.

#### <#root>

>

capture-traffic

```
Please choose domain to capture traffic from:
  0 - br1
  1 - Router
```

Selection?

1

Please specify tcpdump options desired. (or enter '?' for a list of supported options) Options:

-n host 192.168.101.1

```
13:29:59.599959 IP 192.168.101.1 > 192.168.103.1: ICMP echo reply, id 5, seq 0, length 80
13:29:59.599959 IP 192.168.101.1 > 192.168.103.1: ICMP echo reply, id 5, seq 1, length 80
13:29:59.599959 IP 192.168.101.1 > 192.168.103.1: ICMP echo reply, id 5, seq 2, length 80
13:29:59.599959 IP 192.168.101.1 > 192.168.103.1: ICMP echo reply, id 5, seq 3, length 80
13:29:59.599959 IP 192.168.101.1 > 192.168.103.1: ICMP echo reply, id 5, seq 4, length 80
```

```
Tcpdump 필터 예
```

예 1:

Src IP 또는 Dst IP = 192.168.101.1 및 Src 포트 또는 Dst 포트 = TCP/UDP 23을 캡처하려면 다음 명령을 입력합니다.

<#root>

Options:

-n host 192.168.101.1 and port 23

예 2:

소스 IP = 192.168.101.1 및 소스 포트 = TCP/UDP 23을 캡처하려면 다음 명령을 입력합니다.

#### <#root>

#### Options:

-n src 192.168.101.1 and src port 23

#### 예 3:

소스 IP = 192.168.101.1 및 소스 포트 = TCP 23을 캡처하려면 다음 명령을 입력합니다.

#### <#root>

#### Options:

-n src 192.168.101.1 and tcp and src port 23

### 예4:

소스 IP = 192.168.101.1을 캡처하고 패킷의 MAC 주소를 보려면 'e' 옵션을 추가하고 다음 명령을 입력합니다.

#### <#root>

Options:

#### -ne

src 192.168.101.1

17:57:48.709954

6c:41:6a:a1:2b:f6 > a8:9d:21:93:22:90,

ethertype IPv4 (0x0800), length 58: 192.168.101.1.23 > 192.168.103.1.25420: Flags [S.], seq 3694888749, ack 1562083610, win 8192, options [mss 1380], length 0

### 예 5:

10개의 패킷을 캡처한 후 종료하려면 다음 명령을 입력합니다.

#### <#root>

#### Options:

-n -c 10 src 192.168.101.1

18:03:12.749945 IP 192.168.101.1.23 > 192.168.103.1.27287: Flags [.], ack 3758037348, win 32768, length 18:03:12.749945 IP 192.168.101.1.23 > 192.168.103.1.27287: Flags [P.], ack 1, win 32768, length 2 18:03:12.949932 IP 192.168.101.1.23 > 192.168.103.1.27287: Flags [P.], ack 1, win 32768, length 10 18:03:13.249971 IP 192.168.101.1.23 > 192.168.103.1.27287: Flags [.], ack 3, win 32768, length 0 18:03:13.249971 IP 192.168.101.1.23 > 192.168.103.1.27287: Flags [P.], ack 3, win 32768, length 0 18:03:13.279969 IP 192.168.101.1.23 > 192.168.103.1.27287: Flags [.], ack 3, win 32768, length 2 18:03:13.279969 IP 192.168.101.1.23 > 192.168.103.1.27287: Flags [.], ack 5, win 32768, length 0 18:03:13.279969 IP 192.168.101.1.23 > 192.168.103.1.27287: Flags [.], ack 5, win 32768, length 10 18:03:13.309966 IP 192.168.101.1.23 > 192.168.103.1.27287: Flags [.], ack 7, win 32768, length 0 18:03:13.309966 IP 192.168.101.1.23 > 192.168.103.1.27287: Flags [.], ack 7, win 32768, length 10 18:03:13.309966 IP 192.168.101.1.23 > 192.168.103.1.27287: Flags [.], ack 7, win 32768, length 1 18:03:13.309966 IP 192.168.101.1.23 > 192.168.103.1.27287: Flags [.], ack 7, win 32768, length 1 18:03:13.309966 IP 192.168.101.1.23 > 192.168.103.1.27287: Flags [.], ack 7, win 32768, length 0 18:03:13.309966 IP 192.168.101.1.23 > 192.168.103.1.27287: Flags [.], ack 7, win 32768, length 0

예 6:

capture.pcap라는 이름의 파일에 캡처를 쓰고 FTP를 통해 원격 서버에 복사하려면 다음 명령을 입 력합니다.

<#root>

Options:

-w capture.pcap host 192.168.101.1
CTRL + C <- to stop the capture
> file copy 10.229.22.136 ftp / capture.pcap

Enter password for ftp@10.229.22.136: Copying capture.pcap

Copy successful.

>

FTD LINA 엔진 캡처 작업

요구 사항

1. 다음 필터를 사용하여 FTD에서 두 개의 캡처를 활성화합니다.

| 소스 IP | 192.168.103.1 |
|-------|---------------|
| 대상 IP | 192.168.101.1 |
| 프로토콜  | ICMP          |
| 인터페이스 | 내부            |

| 소스 IP | 192.168.103.1 |
|-------|---------------|
| 대상 IP | 192.168.101.1 |
| 프로토콜  | ICMP          |
| 인터페이스 | 외부            |

2. Host-A(192.168.103.1)에서 Host-B(192.168.101.1)로 Ping하고 캡처를 확인합니다.

솔루션

1단계. 캡처를 활성화합니다.

<#root>

> capture CAPI interface INSIDE match icmp host 192.168.103.1 host 192.168.101.1

> capture CAPO interface OUTSIDE match icmp host 192.168.101.1 host 192.168.103.1

2단계. CLI에서 캡처를 확인합니다.

Host-A에서 Host-B로 Ping:

# C:\Users\cisco>ping 192.168.101.1

Pinging 192.168.101.1 with 32 bytes of data: Reply from 192.168.101.1: bytes=32 time=4ms TTL=255 Reply from 192.168.101.1: bytes=32 time=5ms TTL=255 Reply from 192.168.101.1: bytes=32 time=1ms TTL=255 Reply from 192.168.101.1: bytes=32 time=1ms TTL=255

<#root>

> show capture

capture CAPI type raw-data interface INSIDE [Capturing

- 752 bytes

]

match icmp host 192.168.103.1 host 192.168.101.1
capture CAPO type raw-data interface OUTSIDE [Capturing

- 720 bytes

]

match icmp host 192.168.101.1 host 192.168.103.1

다음 출력 예와 같이 INSIDE 인터페이스의 Dot1Q 헤더로 인해 두 캡처의 크기가 서로 다릅니다.

#### <#root>

```
> show capture CAPI
```

```
8 packets captured
1: 17:24:09.122338
```

802.1Q vlan#1577

```
P0 192.168.103.1 > 192.168.101.1: icmp: echo request

2: 17:24:09.123071 802.1Q vlan#1577 P0 192.168.101.1 > 192.168.103.1: icmp: echo reply

3: 17:24:10.121392 802.1Q vlan#1577 P0 192.168.103.1 > 192.168.101.1: icmp: echo request

4: 17:24:10.122018 802.1Q vlan#1577 P0 192.168.101.1 > 192.168.103.1: icmp: echo reply

5: 17:24:11.119714 802.1Q vlan#1577 P0 192.168.103.1 > 192.168.101.1: icmp: echo request

6: 17:24:11.120324 802.1Q vlan#1577 P0 192.168.101.1 > 192.168.103.1: icmp: echo reply

7: 17:24:12.13660 802.1Q vlan#1577 P0 192.168.103.1 > 192.168.101.1: icmp: echo reply

8: 17:24:12.134239 802.1Q vlan#1577 P0 192.168.101.1 > 192.168.103.1: icmp: echo request

8: 17:24:12.134239 802.1Q vlan#1577 P0 192.168.101.1 > 192.168.103.1: icmp: echo reply
```

```
8 packets shown
```

#### <#root>

```
> show capture CAPO
```

```
8 packets captured
    1: 17:24:09.122765 192.168.103.1 > 192.168.101.1: icmp: echo request
```

```
2: 17:24:09.122994 192.168.101.1 > 192.168.103.1: icmp: echo reply

3: 17:24:10.121728 192.168.103.1 > 192.168.101.1: icmp: echo request

4: 17:24:10.121957 192.168.101.1 > 192.168.103.1: icmp: echo reply

5: 17:24:11.120034 192.168.103.1 > 192.168.101.1: icmp: echo request

6: 17:24:11.120263 192.168.101.1 > 192.168.103.1: icmp: echo reply

7: 17:24:12.133980 192.168.103.1 > 192.168.101.1: icmp: echo request

8: 17:24:12.134194 192.168.101.1 > 192.168.103.1: icmp: echo reply
```

```
8 packets shown
```

FTD LINA 엔진 캡처 작업 - HTTP를 통해 캡처 내보내기

#### 요구 사항

이전 시나리오에서 찍은 캡처를 브라우저로 내보냅니다.

### 솔루션

브라우저에서 캡처를 내보내려면 다음을 수행해야 합니다.

1. HTTPS 서버 활성화

2. HTTPS 액세스 허용

기본적으로 HTTPS 서버는 비활성화되며 액세스가 허용되지 않습니다.

### <#root>

>

show running-config http

>

1단계. Devices(디바이스) > Platform Settings(플랫폼 설정)로 이동하고 New Policy(새 정책)를 클 릭한 다음 Threat Defense Settings(Threat Defense 설정)를 선택합니다.

| De | vices    | Objects    | AMP | Deploy        | ) 📀   | System  | Help 🔻      | mikis <b>v</b> |
|----|----------|------------|-----|---------------|-------|---------|-------------|----------------|
| PN | Platfor  | m Settings |     |               |       |         |             |                |
|    |          |            |     |               |       |         | Object Ma   | nagement       |
|    |          |            |     |               |       |         | 💿 New F     | Policy         |
|    | Device   | Туре       |     | Status        |       | Firepov | wer Setting | s              |
|    | Threat D | efense     |     | Targeting 1 d | evice | Threat  | Defense S   | ettings        |

# 정책 이름 및 장치 대상 지정:

| New Policy        |                                      |                  |  |  |  |  |  |  |  |  |
|-------------------|--------------------------------------|------------------|--|--|--|--|--|--|--|--|
| Name:             | FTD5515-System_Policy                |                  |  |  |  |  |  |  |  |  |
| Description:      | Description:                         |                  |  |  |  |  |  |  |  |  |
| Targeted Devices  |                                      |                  |  |  |  |  |  |  |  |  |
| Select devices to | which you want to apply this policy. |                  |  |  |  |  |  |  |  |  |
| Available Device  | S                                    | Selected Devices |  |  |  |  |  |  |  |  |
| Search by nar     | Search by name or value              |                  |  |  |  |  |  |  |  |  |

2단계. HTTPS 서버를 활성화하고 HTTPS를 통해 FTD 디바이스에 액세스하도록 허용하려는 네트 워크를 추가합니다.

| Overview Analysis Policie<br>Device Management NAT                                   | Partices Objects AM              | P                                |                          |         |
|--------------------------------------------------------------------------------------|----------------------------------|----------------------------------|--------------------------|---------|
| FTD5515-System_Po<br>Enter a description                                             | blicy                            |                                  |                          |         |
| ARP Inspection<br>Banner<br>External Authentication<br>Fragment Settings<br>• HTTP 1 | Enable HTTP Server 2<br>Port 443 | (Please don't use 80 or<br>1443) |                          | 3 🙆 Add |
| ICMP                                                                                 | Interface                        |                                  | Network                  |         |
| SMTP Server                                                                          | INSIDE                           |                                  | Net_192.168.103.0_24bits | / 8     |

# 저장 및 구축.

정책 구축 시 HTTP 서비스의 시작을 확인하기 위해 debug http를 활성화할 수 있습니다.

#### <#root>

```
> debug http 255
```

debug http enabled at level 255.

http\_enable: Enabling HTTP server HTTP server starting.

### FTD CLI의 결과는 다음과 같습니다.

### <#root>

> unebug all

> show run http
http server enable
http 192.168.103.0 255.255.255.0 INSIDE

Host-A(192.168.103.1)에서 브라우저를 열고 이 URL을 사용하여 첫 번째 캡처를 다운로드합니다. <u>https://192.168.103.62/capture/CAPI/pcap/CAPI.pcap</u>.

| Opening CAPI.pcap                                                                                                    |  |
|----------------------------------------------------------------------------------------------------|--|
| You have chosen to open:<br>CAPLpcap<br>which is: Wireshark capture file (776 bytes)<br>from: https://192.168.103.62<br>What should Firefox do with this file? |  |
| <ul> <li>Open with Wireshark (default)</li> <li>Save File</li> <li>Do this automatically for files like this from now on.</li> </ul>                           |  |
| OK Cancel                                                                                                    |  |

# 참조:

| https://192.168.103.62/capture/CAPI/pcap/CAPI.pcap | HTTP 서버가 활성화된 FTD 데이<br>터 인터페이스의 IP |
|----------------------------------------------------|-------------------------------------|
| https://192.168.103.62/capture/CAPI/pcap/CAPI.pcap | FTD 캡처의 이름                          |
| https://192.168.103.62/capture/CAPI/pcap/CAPI.pcap | 다운로드된 파일의 이름                        |

두 번째 캡처에서는 https://192.168.103.62/capture/CAPO/pcap/CAPO.pcap을 <u>사용합니다</u>.

| Mttps://192.168.103.62/capture/CAPO/pcap/CAPO.pcap                           |
|------------------------------------------------------------------------------|
| Opening CAPO.pcap                                                            |
| You have chosen to open:                                                     |
| which is: Wireshark capture file (744 bytes)<br>from: https://192.168.103.62 |
| What should Firefox do with this file?                                       |
| Open with     Wireshark (default)     Save File                              |
| Do this automatically for files like this from now on.                       |
|                                                                              |
| OK Cancel                                                                    |

# FTD LINA 엔진 캡처 작업 - FTP/TFTP/SCP를 통해 캡처 내보내기

요구 사항

FTP/TFTP/SCP 프로토콜로 이전 시나리오에서 가져온 캡처를 내보냅니다.

솔루션

FTP 서버로 캡처 내보내기:

# <#root>

firepower

# copy /pcap capture:CAPI ftp://ftp\_username:ftp\_password@192.168.78.73/CAPI.pcap

Source capture name [CAPI]?

Address or name of remote host [192.168.78.73]?

Destination username [ftp\_username]?

Destination password [ftp\_password]?

Destination filename [CAPI.pcap]?
!!!!!!

114 packets copied in 0.170 secs

firepower#

### TFTP 서버로 캡처 내보내기:

<#root>

firepower

# copy /pcap capture:CAPI tftp://192.168.78.73

Source capture name [CAPI]?

Address or name of remote host [192.168.78.73]?

Destination filename [CAPI]?

346 packets copied in 0.90 secs

firepower#

### SCP 서버로 캡처 내보내기:

#### <#root>

firepower#

copy /pcap capture:CAPI scp://scp\_username:scp\_password@192.168.78.55

Source capture name [CAPI]?

Address or name of remote host [192.168.78.55]?

Destination username [scp\_username]?

Destination filename [CAPI]? The authenticity of host '192.168.78.55 (192.168.78.55)' can't be established. RSA key fingerprint is <cb:ca:9f:e9:3c:ef:e2:4f:20:f5:60:21:81:0a:85:f9:02:0d:0e:98:d0:9b:6c:dc:f9:af:4 Are you sure you want to continue connecting (yes/no)? yes Warning: Permanently added '192.168.78.55' (SHA256) to the list of known hosts.

FTD의 오프로드 캡처. 현재 FTD에서 캡처를 오프로드해야 하는 경우 가장 쉬운 방법은 다음 단계 를 수행하는 것입니다.

1. Lina - copy /pcap capture:<cap\_name> disk0:

2. FPR 루트에서 mv /ngfw/mnt/disk0/<cap\_name> /ngfw/var/common/

3. FMC UI - System > Health > Monitor > Device > Advanced Troubleshooting에서 <cap\_name> 필드에 입력하고 다운로드합니다.

FTD LINA 엔진 캡처 작업 - 실제 트래픽 패킷 추적

요구 사항

다음 필터를 사용하여 FTD에서 캡처를 활성화합니다.

| 소스 IP   | 192.168.103.1 |
|---------|---------------|
| 대상 IP   | 192.168.101.1 |
| 프로토콜    | ICMP          |
| 인터페이스   | 내부            |
| 패킷 추적   | 예             |
| 추적 패킷 수 | 100           |

Host-A(192.168.103.1)에서 Host-B(192.168.101.1)로 Ping하고 캡처를 확인합니다.

솔루션

실제 패킷을 추적하는 것은 연결 문제를 해결하는 데 매우 유용합니다. 패킷이 통과하는 모든 내부 검사를 볼 수 있습니다. trace detail 키워드를 추가하고 추적하고자 하는 패킷 수를 지정합니다. 기 본적으로 FTD는 처음 50개의 인그레스 패킷을 추적합니다.

이 경우 FTD가 INSIDE 인터페이스에서 수신하는 처음 100개 패킷에 대해 추적 세부사항이 포함된 캡처를 활성화합니다. > capture CAPI2 interface INSIDE trace detail trace-count 100 match icmp host 192.168.103.1 host 192.168

Host-A에서 Host-B로 Ping하고 결과를 확인합니다.

```
C:\Users\cisco>ping 192.168.101.1
Pinging 192.168.101.1 with 32 bytes of data:
Reply from 192.168.101.1: bytes=32 time=2ms IIL=255
Reply from 192.168.101.1: bytes=32 time=2ms IIL=255
Reply from 192.168.101.1: bytes=32 time=2ms IIL=255
Reply from 192.168.101.1: bytes=32 time=8ms IIL=255
```

캡처된 패킷은 다음과 같습니다.

#### <#root>

```
> show capture CAPI2
```

```
8 packets captured
```

| 1: | 18:08:04.232989 | 802.1Q vlan#1577 | P0 | 192.168.103.1 > | > 3 | 192.168.101.1: | icmp: | echo | request |
|----|-----------------|------------------|----|-----------------|-----|----------------|-------|------|---------|
| 2: | 18:08:04.234622 | 802.1Q vlan#1577 | P0 | 192.168.101.1 > | > . | 192.168.103.1: | icmp: | echo | reply   |
| 3: | 18:08:05.223941 | 802.1Q vlan#1577 | P0 | 192.168.103.1 > | > . | 192.168.101.1: | icmp: | echo | request |
| 4: | 18:08:05.224872 | 802.1Q vlan#1577 | P0 | 192.168.101.1 > | > 3 | 192.168.103.1: | icmp: | echo | reply   |
| 5: | 18:08:06.222309 | 802.1Q vlan#1577 | P0 | 192.168.103.1 > | > . | 192.168.101.1: | icmp: | echo | request |
| 6: | 18:08:06.223148 | 802.1Q vlan#1577 | P0 | 192.168.101.1 > | > . | 192.168.103.1: | icmp: | echo | reply   |
| 7: | 18:08:07.220752 | 802.1Q vlan#1577 | P0 | 192.168.103.1 > | > . | 192.168.101.1: | icmp: | echo | request |
| 8: | 18:08:07.221561 | 802.1Q vlan#1577 | P0 | 192.168.101.1 > | > . | 192.168.103.1: | icmp: | echo | reply   |
|    |                 |                  |    |                 |     |                |       |      |         |

```
8 packets shown
```

이 출력은 첫 번째 패킷의 추적을 표시합니다. 관심 있는 부품:

- 12단계에서는 '전진 흐름'이 보입니다. LINA 엔진 디스패치 어레이입니다(사실상 내부 작업 순서).
- 13단계에서는 FTD가 Snort 인스턴스로 패킷을 전송합니다.
- 14단계에서는 Snort 판정을 볼 수 있습니다.

#### <#root>

> show capture CAPI2 packet-number 1 trace detail
8 packets captured
 1: 18:08:04.232989 000c.2998.3fec a89d.2193.2293 0x8100 Length: 78
 802.1Q vlan#1577 P0 192.168.103.1 > 192.168.101.1: icmp: echo request (ttl 128, id 3346)
Phase: 1
Type: CAPTURE
 ... output omitted ...
Phase: 12
Type: FLOW-CREATION
Subtype:

Result: ALLOW Config: Additional Information: New flow created with id 195, packet dispatched to next module Module information for forward flow ... snp\_fp\_inspect\_ip\_options snp\_fp\_snort snp\_fp\_inspect\_icmp snp\_fp\_adjacency snp\_fp\_fragment snp\_ifc\_stat Module information for reverse flow ... snp\_fp\_inspect\_ip\_options snp\_fp\_inspect\_icmp snp\_fp\_snort snp\_fp\_adjacency snp\_fp\_fragment snp\_ifc\_stat Phase: 13 Type: EXTERNAL-INSPECT Subtype: Result: ALLOW Config: Additional Information: Application: 'SNORT Inspect' Phase: 14 Type: SNORT Subtype: Result: ALLOW Config: Additional Information: Snort Verdict: (pass-packet) allow this packet ... output omitted ... Result: input-interface: OUTSIDE input-status: up input-line-status: up output-interface: OUTSIDE output-status: up output-line-status: up Action: allow 1 packet shown >

### Post-6.2 FMC 소프트웨어 버전의 캡처 툴

FMC 버전 6.2.x에는 새로운 패킷 캡처 마법사가 도입되었습니다. Devices(디바이스) > Device Management(디바이스 관리)로 이동하고 Troubleshoot(문제 해결) 아이콘을 클릭합니다. 그런 다음 Advanced Troubleshooting(고급 문제 해결)을 선택하고 마지막으로 Capture w/Trace(추적 포함 캡처)를 선택합니다.

| Overview Analysis Policies Device                   | object     | ts AMP       | Intelligence        |                   |       |  |  |  |  |  |
|-----------------------------------------------------|------------|--------------|---------------------|-------------------|-------|--|--|--|--|--|
| Device Management NAT VPN •                         | QoS P      | latform Sett | tings FlexCor       | nfig Certificates |       |  |  |  |  |  |
| By Group 🗸                                          |            |              |                     |                   |       |  |  |  |  |  |
| Name                                                | Group      | Model L      | icense Type         | Access Control Po | di    |  |  |  |  |  |
| FTD4110-2<br>10.48.23.254 - Cisco Firepower 4110 Th | reat Cisco | Firepower 41 | 11( Base, Threat, N | 1a <u>ACP1</u>    | a 🛛 🖉 |  |  |  |  |  |

# Add Capture(캡처 추가)를 선택하여 FTD 캡처를 생성합니다.

| Ad<br>FTD4 | Advanced Troubleshooting<br>FTD4110-2                     |              |         |                |                |                  |                  |          |        |             |        |  |  |
|------------|-----------------------------------------------------------|--------------|---------|----------------|----------------|------------------|------------------|----------|--------|-------------|--------|--|--|
| Fil        | e Download                                                | Threat Defer | ise CLI | Packet         | Tracer         | Capture          | w/Trace          |          |        |             |        |  |  |
| ¢          | C Auto Refresh Interval (seconds): 10 Enable Auto Refresh |              |         |                |                |                  |                  |          |        |             |        |  |  |
| Na         | Interface                                                 | Туре         | Trace   | Buffer<br>Mode | Buffer<br>Size | Packet<br>Length | Buffer<br>Status | Protocol | Source | Destination | Status |  |  |

| Add Capture           |                               |                         |                 | ? : XI | 1 |                  |
|-----------------------|-------------------------------|-------------------------|-----------------|--------|---|------------------|
| Name*:                | CAPI                          | Interface*:             | INSIDE          | -      |   | Source interface |
| Match Criteria:       |                               |                         |                 |        |   |                  |
| Protocol*:            | IP 💌                          | ←                       |                 |        |   | IP Protocol      |
| Source Host*:         | 192.168.0.10                  | Source Network:         | 255.255.255.255 |        |   |                  |
| Destination<br>Host*: | 192.168.2.10                  | Destination<br>Network: | 255.255.255.255 |        |   |                  |
| SGT number:           | 0                             | (0-65535)               |                 |        |   | Circular buffer  |
| Buffer:               |                               |                         |                 |        |   |                  |
| Packet Size:          | 1518 14-1522 bytes            | Continuous Cap          | oture 🖌 🕑 Trace |        |   |                  |
| Buffer Size:          | 524288 1534-33554432<br>bytes | Stop when full          | Trace Count:    | 50     |   |                  |

현재 FMC UI 제한은 다음과 같습니다.

- Src 및 Dst 포트를 지정할 수 없습니다.
- 기본 IP 프로토콜만 일치 가능
- LINA 엔진 ASP 삭제에 대한 캡처를 사용하도록 설정할 수 없습니다.

해결 방법 - FTD CLI 사용

FMC UI에서 캡처를 적용하는 즉시 캡처가 실행됩니다.

| File D | ownload                     | Threat D | efense  | CLI            | Packet T            | racer            | Capture w        | /Trace   |              | Clear the         |               |             |          |           |            |       |     |
|--------|-----------------------------|----------|---------|----------------|---------------------|------------------|------------------|----------|--------------|-------------------|---------------|-------------|----------|-----------|------------|-------|-----|
| Ċ Au   | Auto Refresh Interval (seco |          | is): 10 |                | Enable Auto Refresh |                  | Enable Auto Refr |          | sh           |                   | capture       |             |          | 0         | Add        | Captu | ıre |
| Na     | Interface                   | Туре     | Trace   | Buffer<br>Mode | Buffer<br>Size      | Packet<br>Length | Buffer<br>Status | Protocol | Source       | Destination       | Status        |             |          |           |            |       |     |
| CAPI   | INSIDE                      | raw-data | 1       | М              | 524288              | 1518             | Capturing        | IP       | 192.168.0.10 | 192.168.2.10      | Running       | ø           | 6        | 0         |            | Ę     |     |
|        |                             |          |         |                |                     |                  |                  |          | _            |                   | _             |             |          |           |            | Î     |     |
|        |                             |          |         |                |                     |                  |                  |          |              | Pause the capture | Savo<br>in po | e th<br>cap | ie<br>fo | cap<br>rm | otui<br>at | re    |     |

# FTD CLI의 캡처:

#### <#root>

```
> show capture
```

```
capture CAPI%intf=INSIDE% type raw-data trace interface INSIDE [Capturing - 0 bytes]
match ip host 192.168.0.10 host 192.168.2.10
>
```

# Post-6.2 FMC에서 실제 패킷 추적

FMC 6.2.x에서 Capture w/Trace(추적 포함 캡처) 마법사를 사용하면 FTD에서 실제 패킷을 캡처하고 추적할 수 있습니다.

| Add Capture           |                            |                         | ?   X           |                       |
|-----------------------|----------------------------|-------------------------|-----------------|-----------------------|
| Name*:                | CAPI                       | Interface*:             | INSIDE          |                       |
| Match Criteria:       |                            |                         |                 |                       |
| Protocol*:            | Ib                         |                         |                 |                       |
| Source Host*:         | 192.168.16.111             | Source Network:         | 255.255.255.255 |                       |
| Destination<br>Host*: | 192.168.17.1               | Destination<br>Network: | 255.255.255     |                       |
| SGT number:           | 0                          | (0-65533)               |                 |                       |
| Buffer:               |                            |                         |                 |                       |
| Packet Size:          | 1518 14-1522 bytes         | O Continuous Cap        | ture 🕑 Trace    | Trace ingress packets |
| Buffer Size:          | 524288 1534-33554432 bytes | Stop when full          | Trace Count: 50 |                       |

FMC UI에서 추적된 패킷을 확인할 수 있습니다.

| Adva<br>FTD4110                                                         | Advanced Troubleshooting<br>FTD4110-2                                                                                                    |                      |           |                |                |                  |                  |          |                |              |         |    |   |   |      |
|-------------------------------------------------------------------------|----------------------------------------------------------------------------------------------------|----------------------|-----------|----------------|----------------|------------------|------------------|----------|----------------|--------------|---------|----|---|---|------|
| File D                                                                  | File Download         Threat Defense CLI         Packet Tracer         Capture w/Trace                                                                                                    |                      |           |                |                |                  |                  |          |                |              |         |    |   |   |      |
| Ċ Auto                                                                  | C Auto Refresh Interval (seconds): 10 Enable Auto Refresh                                                                                                    |                      |           |                |                |                  |                  |          |                |              |         |    |   |   |      |
| Name                                                                    | Interface                                                                                                    | Туре                 | Trace     | Buffer<br>Mode | Buffer<br>Size | Packet<br>Length | Buffer<br>Status | Protocol | Source         | Destination  | Status  |    |   |   |      |
| CAPI                                                                    | INSIDE                                                                                                    | raw-data             | 1         | М              | 524288         | 1518             | Capturing        | IP       | 192.168.16.111 | 192.168.17.1 | Running | ø  | ü | 1 | 11 🗎 |
| 4                                                                       |                                                                                                    |                      |           |                |                |                  |                  |          |                |              |         |    |   |   |      |
| Ċ F                                                                     | ackets Shown                                                                                                    | 1 / Packets          | s Capture | d: 1 / Trac    | es: 1          |                  |                  |          |                |              |         |    |   |   |      |
| Additio                                                                 | nal Informa                                                                                                    | ation:               |           |                |                |                  |                  |          |                |              |         |    |   |   |      |
| Phase:<br>Type: E                                                       | 13<br>XTERNAL-INS                                                                                                    | SPECT                | , раскет  | dispato        | ned to ne      | xt module        |                  | $\neg$   | The pa         | acket is     | s trac  | ed | I | ] |      |
| Result:<br>Config:<br>Additic<br>Applica                                | ALLOW<br>onal Information: 'SNOF                                                                                                    | ation:<br>RT Inspect |           |                |                |                  |                  | -        |                |              |         |    |   | _ |      |
| Phase: 14<br>Type: SNORT<br>Subtype:<br>Result: ALLOW<br>Config:        |                                                                                                    |                      |           |                |                |                  |                  |          |                |              |         |    |   |   |      |
| Additic<br>Snort T<br>Packet:<br>AppID:<br>Firewal<br>NAP id<br>Snort V | Config:<br>Additional Information:<br>Snort Trace:<br>Packet: ICMP<br>AppID: service ICMP (3501), application unknow (0)<br>Firewall: allow rule, 'Default Action', allow<br>NAP id 1, IPS id 2, Verdict PASS<br>Snort Verdict: (pass-packet) allow this packet |                      |           |                |                |                  |                  |          |                |              |         |    |   |   |      |

# FTD 패킷 추적기 유틸리티

# 요구 사항

이 흐름에 대해 Packet Tracer 유틸리티를 사용하여 패킷이 내부에서 처리되는 방식을 확인합니다.

| 인그레스 인터페이스 | 내부            |
|------------|---------------|
| 프로토콜       | ICMP 에코 요청    |
| 소스 IP      | 192.168.103.1 |
| 대상 IP      | 192.168.101.1 |

# 솔루션

Packet Tracer는 가상 패킷을 생성합니다. 이 예에서 보여주는 것처럼 패킷은 Snort 검사의 대상이 됩니다. Snort-level(capture-traffic)에서 동시에 캡처한 캡처는 ICMP 에코 요청을 보여줍니다. Phase: 1 Type: CAPTURE Subtype: Result: ALLOW Config: Additional Information: MAC Access list Phase: 2 Type: ACCESS-LIST Subtype: Result: ALLOW Config: Implicit Rule Additional Information: MAC Access list Phase: 3 Type: ROUTE-LOOKUP Subtype: Resolve Egress Interface Result: ALLOW Config: Additional Information: found next-hop 192.168.101.1 using egress ifc OUTSIDE Phase: 4 Type: ACCESS-LIST Subtype: log Result: ALLOW Config: access-group CSM\_FW\_ACL\_ global access-list CSM\_FW\_ACL\_ advanced permit ip 192.168.103.0 255.255.255.0 192.168.101.0 255.255.255.0 rule access-list CSM\_FW\_ACL\_ remark rule-id 268436482: ACCESS POLICY: FTD5515 - Mandatory/1 access-list CSM\_FW\_ACL\_ remark rule-id 268436482: L4 RULE: Allow ICMP Additional Information: This packet is sent to snort for additional processing where a verdict is reached ... output omitted ... Phase: 12 Type: FLOW-CREATION Subtype: Result: ALLOW Config: Additional Information: New flow created with id 203, packet dispatched to next module Phase: 13 Type: SNORT Subtype: Result: ALLOW Config: Additional Information: Snort Trace: Packet: ICMP AppID: service ICMP (3501), application unknown (0) Firewall: allow rule, id 268440225, allow NAP id 2, IPS id 0, Verdict PASS

Snort Verdict: (pass-packet) allow this packet

```
Result:
input-interface: INSIDE
input-status: up
input-line-status: up
output-interface: OUTSIDE
output-status: up
output-line-status: up
Action: allow
```

>

패킷 추적기 테스트 시점의 Snort 레벨 캡처에서는 가상 패킷을 보여줍니다.

<#root>

>

```
capture-traffic
```

```
Please choose domain to capture traffic from:
  0 - management0
  1 - Router
```

Selection? 1

```
Please specify tcpdump options desired.
(or enter '?' for a list of supported options)
Options:
-n
13:27:11.939755 IP 192.168.103.1 > 192.168.101.1: ICMP echo request, id 0, seq 0, length 8
```

Post-6.2 FMC 소프트웨어 버전의 Packet Tracer UI 툴

FMC 버전 6.2.x에는 Packet Tracer UI 툴이 도입되었습니다. 이 툴은 캡처 툴과 동일한 방식으로 액 세스할 수 있으며 FMC UI에서 FTD에서 Packet Tracer를 실행할 수 있습니다.

|                                                                                                    |                                | Configuration             | Users Domains       | Integration                 | Updates Licen    | ses ▼ Health ▶ Monitor |
|----------------------------------------------------------------------------------------------------|--------------------------------|---------------------------|---------------------|-----------------------------|------------------|------------------------|
| Advanced Tre                                                                                                 | oubleshooting                  |                           |                     |                             |                  |                        |
| File Download                                                                                                | Threat Defense CLI             | Packet Tracer Ca          | apture w/Trace      | Тъ                          |                  | interface              |
| Select the packet                                                                                            | t type and supply the packet p | arameters. Click start to | o trace the packet. |                             |                  | internace              |
| Packet type:                                                                                                 | ТСР                            | ~                         |                     | Interface*:                 | INSIDE           | <b>v</b>               |
| Source*:                                                                                                    | IP address (IPv4)              | ▼ 192.168.0.10            |                     | Source Port*:               | 1111             | ~                      |
| Destination*:                                                                                                | IP address (IPv4)              | ▼ 192.168.2.10            |                     | Destination Port*           | *: http          | ~                      |
| SGT number:                                                                                                  | SGT number. (0-65533)          | VLAN ID: VLA              | N ID (1-4096)       | Destination Mac<br>Address: | 20000.20000.2000 | x                      |
| Output Format:                                                                                               | summary                        | *                         |                     |                             |                  |                        |
| Start                                                                                                    | Clear                          |                           |                     |                             |                  |                        |
| Output                                                                                                    |                                |                           | •                   |                             |                  | Raw                    |
| Phase: 1<br>Type: CAPTURE<br>Subtype:<br>Result: ALLOW<br>Config:<br>Additional Informati<br>MAC Access list | ion:                           |                           |                     | The                         | tracer ou        | ıtput                  |

# 관련 정보

- Firepower 위협 방어 명령 참조 설명서
- Firepower 시스템 릴리스 정보, 버전 6.1.0
- <u>firepower 디바이스 관리자용 Cisco Firepower Threat Defense 컨피그레이션 가이드, 버전</u> <u>6.1</u>
- <u>기술 지원 및 문서 Cisco Systems</u>

이 번역에 관하여

Cisco는 전 세계 사용자에게 다양한 언어로 지원 콘텐츠를 제공하기 위해 기계 번역 기술과 수작업 번역을 병행하여 이 문서를 번역했습니다. 아무리 품질이 높은 기계 번역이라도 전문 번역가의 번 역 결과물만큼 정확하지는 않습니다. Cisco Systems, Inc.는 이 같은 번역에 대해 어떠한 책임도 지지 않으며 항상 원본 영문 문서(링크 제공됨)를 참조할 것을 권장합니다.